# Инструкция

НАСТОЙКА РАЗРЕШЕНИЙ ДЛЯ ВСПЛЫВАЮЩИХ ОКОН В ПОПУЛЯРНЫХ БРАУЗЕРАХ

ООО Аудатэкс Бел минск, 2020 HELP@AUDATEX.BY| +375 29 388 61 44

#### Оглавление

| 1. | Internet Explorer | 3  |
|----|-------------------|----|
| 2. | Google Chrome     | 5  |
| З. | Opera             | 7  |
| 4. | Mozilla Firefox   | 8  |
| 5. | Microsoft Edge    | 10 |

Все программные продукты Аудатэкс, подключаемые через браузер, для вывода различных отчетов или включения дополнительных функций (поиск, выбор выходной печатной формы документа и т.п.) используют всплывающие окна.

Для того чтобы все эти сервисы работали корректно, пользователю необходимо настроить разрешения для всплывающих окон, в каждом используемом им для работы браузере.

Наиболее часто используемые пользователями в Республике Беларусь браузеры:

- Internet Explorer;
- Google Chrome;
- Opera;
- Mozilla Firefox;
- Microsoft Edge.

Далее представлена информация по настройке блокировки всплывающих окон для каждого из перечисленных браузеров.

Для удобства работы инструкция для каждого браузера начинается с новой страницы.

## 1. Internet Explorer

Для вызова сервиса браузера используется комбинация клавиш — «Alt — Х» или кликнуть мышью на символ

Затем в открывшемся меню выбрать пункт «Свойства браузера»:

|       |                                            | _    | þ            | $\rightarrow$ | ( |
|-------|--------------------------------------------|------|--------------|---------------|---|
| - 🗎 Ç | Поиск                                      | ۰ م  | 6            | •             | : |
|       | Печать                                     |      | /            | >             |   |
|       | Файл                                       |      |              | >             |   |
|       | Масштаб (150%)                             |      |              | >             | 3 |
|       | Безопасность                               |      |              | >             |   |
| ЛЬН(  | Открыть с помощью Microsoft Edge           | CTRI | +SHIFT+      | E             | Í |
|       | Добавить сайт в список приложений          |      |              |               |   |
|       | Просмотреть загрузки                       |      | CTRL+        | -J            |   |
| _     | Настроить надстройки                       |      |              |               |   |
|       | Средства разработчика F12                  | 1    | <b>2</b>     |               |   |
| м     | Перейти к закрепленным сайтам              | ー    | <u> </u>     | ~             |   |
|       | Параметры просмотра в режиме совместимости |      | $\checkmark$ |               |   |
|       | Свойства браузера                          |      |              |               |   |
|       | О программе                                |      |              |               |   |

В меню «Свойства браузера» выбрать закладку «Конфиденциальность»:

| Свойства браузе             | pa 2                                               |                |               | ?                   | $\times$          |
|-----------------------------|----------------------------------------------------|----------------|---------------|---------------------|-------------------|
| Содержание<br>Общие         | Подключения<br>Безопасность                        | Програ         | ммы<br>Конфид | Дополни<br>енциальн | ительно<br>ОСТЬ   |
| Параметры                   | 3~                                                 | 7              |               |                     |                   |
|                             |                                                    | Са <u>й</u> ты | ı 🛛           | ополнит             | ельно             |
| Расположение                |                                                    |                |               |                     |                   |
| Никогда не р<br>запрашивать | азрешать веб- <u>с</u> айтам<br>ваше местонахожден | ие             | 0             | чи                  | айты              |
| Блокирование во             | сплывающих окон                                    |                | 4             | $\sim$              |                   |
| <u>Включить бл</u>          | окирование всплывак                                | ощих око       | н 4           | <u>П</u> арамет     | гры               |
|                             |                                                    |                |               |                     |                   |
| ✓ Отключать п               | анели инструментов                                 | и расшир       | ения в реж    | киме InPr           | ivate             |
|                             |                                                    |                |               |                     |                   |
|                             |                                                    |                |               |                     |                   |
|                             |                                                    |                |               |                     |                   |
|                             |                                                    |                |               |                     |                   |
|                             |                                                    |                |               |                     |                   |
|                             |                                                    |                |               |                     |                   |
|                             |                                                    |                |               |                     |                   |
|                             |                                                    |                |               |                     |                   |
|                             |                                                    |                |               |                     |                   |
|                             |                                                    |                |               |                     |                   |
|                             | OK                                                 |                | Отмена        | П                   | ои <u>м</u> енить |

Затем нажать кнопку «Параметры» для добавления сайтов Audatex в список разрешенных (для которых не будет выполняться блокировка всплывающих окон).

| Параметры блокирования всплывающих окон 4                                                                                                    | ×                    |
|----------------------------------------------------------------------------------------------------|----------------------|
| Исключения<br>Всплывающие окна сейчас заблокированы. Вы можете<br>разрешить всплывающие окна с определенных веб-сайт<br>добавив сайты в список ниже. | <sup>-08,</sup>      |
| Адрес веб-сайта, который будет разрешен:                                                                                                    | $ \rightarrow $      |
| 5                                                                                                    | До <u>б</u> авить    |
| <u>Р</u> азрешенные веб-сайты:                                                                                                    |                      |
|                                                                                                    | <u>У</u> далить      |
|                                                                                                    | Удалить в <u>с</u> е |
|                                                                                                    |                      |
|                                                                                                    |                      |
|                                                                                                    |                      |
|                                                                                                    |                      |
|                                                                                                    |                      |
|                                                                                                    | DOB3HO               |
|                                                                                                    | облокировано.        |
| Отображать панель уведомлении, если всплывающее окно за                                                                                              | аолокировано.        |
| Уров <u>е</u> нь блокировки:                                                                                                    |                      |
| Средний: блокировать большинство автоматически всплываю                                                                                              | цих окон 🖂           |
| Дополнительные сведения о блокировании<br>всплывающих окон                                                                                           | <u>З</u> акрыть      |

В меню «Параметры блокирования всплывающих окон» в строке «Адрес вебсайта, который будет разрешен» поочередно внести следующие сайты: <u>www.audatex.by</u> и <u>www.audanet.by</u>. Ввод каждого адреса фиксируется нажатием кнопки «Добавить»

После корректного ввода у Вас должен сохраниться список из разрешенных адресов веб-сайтов Аудатэкс:

| Исключе        | ния                                                                                                    |                      |
|----------------|----------------------------------------------------------------------------------------------------|----------------------|
| <b>V</b> !     | Всплывающие окна сейчас заблокированы. Вы можете<br>разрешить всплывающие окна с определенных веб-са<br>добавив сайты в список ниже. | э<br>йтов,           |
| <u>А</u> дрес  | веб-сайта, который будет разрешен:                                                                                                   |                      |
|                |                                                                                                    | До <u>б</u> авить    |
| <u>Р</u> азрец | ленные веб-сайты:                                                                                                    |                      |
| www.au         | udanet.by                                                                                                    | <u>У</u> далить      |
| www.au         | udatex.by                                                                                                    | Удалить в <u>с</u> е |

Затем нажимаем поочередно кнопки «Закрыть» и «ОК» (либо «Применить» - если активна):

| йства браузера                                                                                                    | ? ×                  | Свойства браузера ?                                                              |
|----------------------------------------------------------------------------------------------------|----------------------|----------------------------------------------------------------------------------|
| раметры блокирования всплывающих окон                                                                                                    | ×                    | Содержание Подключения Программы Дополнитег                                      |
| оключения<br>Всплывающие окна сейчас заблокированы. Вы м<br>вседить всплывающие окна с определенных в<br>добавив сайты в список ниже.                                                     | южете<br>зеб-сайтов, | Сощие Белотасноств Конфиценциалист<br>Параметры<br>Саўты Дополнитель             |
| Адрес веб-сайта, который будет разрешен:                                                                                                    |                      | Расположение                                                                     |
|                                                                                                    | Добавить             | Пикогда не разрешать веб- <u>с</u> айтам<br>запрашивать ваше местонахождение<br> |
| Разрешенные веб-сайты:                                                                                                    |                      | Блокирование всплывающих окон                                                    |
| www.audanet.by                                                                                                    | Удалить              | Включить блокирование всплывающих окон Параметрь                                 |
| www.audatex.by                                                                                                    | Удалить все          | InPrivate                                                                        |
|                                                                                                    |                      | Отключать панели инструментов и расширения в режиме InPriva                      |
| ведомления и уросень блокировки:<br>□ Додавать зеуховой сигнал, если всплывающее сино з<br>☑ Отобрадать панель уведомлений, если всплывающе<br>Уровень блокировки:<br>Полншай блокировки: |                      |                                                                                  |
| среднии, опокировать солешинство автоматически вс                                                                                                    | UIDBOAND             |                                                                                  |

На этом настройка блокировки всплывающих окон в Internet Explorer закончена.

#### 2. Google Chrome

Для настройки необходимо зайти в меню «Настрока и управление Google Chrome» (обычно в правом верхнем углу в конце адресной строки):

|   |               | ₹~               |           | —    | đ       | ×         |
|---|---------------|------------------|-----------|------|---------|-----------|
|   | 1 —           |                  |           | Å    |         | $(\cdot)$ |
| - | Новая вкладка | I                |           |      | Ctrl    | + T       |
|   | Новое окно    |                  |           |      | Ctrl    | + N       |
|   | Новое окно в  | режиме инкогнито |           | Ctrl | + Shift | + N       |
|   | История       |                  |           |      |         | ►         |
|   | Загрузки      |                  |           |      | Ctr     | + J       |
|   | Закладки      |                  |           |      |         | ►         |
|   | Масштаб       |                  | - 100     | 0 %  | +       | 53        |
|   | Печать        |                  |           |      | Ctrl    | + P       |
|   | Трансляция    |                  |           |      |         |           |
|   | Найти         |                  |           |      | Ctrl    | + F       |
|   | Дополнительн  | ые инструменты   |           |      |         | ►         |
|   | Изменить      | Вырезать         | Копироват | гь   | Вста    | вить      |
|   | Настройки 🛥   |                  |           |      | 2       |           |
|   | Справка       |                  |           |      |         | •         |
|   | Выход         |                  |           |      |         |           |

Выбрать пункт настройки. Затем в открывшемся окне меню «Настройки» в поисковой строке набрать «всплывающие окна», либо найти пункт меню «Настройки сайта»:

| Hac | тройки                               | Q всплывающие окна 1 набрать текст 😣                                                                  |
|-----|--------------------------------------|----------------------------------------------------------------------------------------------------|
| •   | Я и Google                           | Конфиденциальность и безопасность                                                                     |
| Ê   | Автозаполнение                       | Очистить историю                                                                                      |
| 0   | Конфиденциальность и<br>безопасность | всплывающие кіе и данные сайтов, очистить историю и кеш                                               |
| ۲   | Внешний вид                          | Настройки сайта Выбрать, какие данные отправлять сайтам и какой контент показывать на веб-страницах 2 |
| Q   | Поисковая система                    | Ещё                                                                                                   |
|     |                                      |                                                                                                    |

В меню «Настройки сайта» выбрать пункт «Всплывающие окна и переадресация»:

| Hac | тройки               | ۹  | всплывающие окна                                               | 8 |  |
|-----|----------------------|----|----------------------------------------------------------------|---|--|
| •   | Я и Google           | ** | Показать все                                                   | * |  |
| Ê   | Автозаполнение       |    | <mark>Всплывающие окна</mark> и переадресация<br>Заблокировано |   |  |
| •   | Конфиденциальность и |    | Dovrovo                                                        |   |  |

В меню «Всплывающие окна и переадресация» для пункта меню «Разрешить» нажать кнопку «Добавить»:

| 🗧 Всплывающие окна и переадресация | Q. Поиск |
|------------------------------------|----------|
| Заблокировано (рекомендуется)      |          |
| Блокировать                        | Добавить |
| Добавленных сайтов нет             |          |
| Разрешить                          | Добавить |

В открывшемся меню добавить адрес веб-сайта, затем нажать кнопку «Добавить»:

| Бло | Добавление сайта                               | Добавить |
|-----|------------------------------------------------|----------|
|     | сайт<br>[*.]example.com ВВЕСТИ АДРЕС ВЕБ-САЙТА |          |
|     |                                                |          |
| Paa | <b>Отмена</b> Добавить                         | Дооавить |
|     |                                                | :        |

Выполнить добавление для следующих адресов веб-сайтов: <u>www.audatex.by</u> и <u>www.audanet.by</u>

После выполнения данной операции меню настроек можно закрыть, на этом разрешение для веб сайтов Аудатэкс выполнено.

#### 3. <u>Opera</u>

Аналогично выполняется настройка и для браузера "Opera". В данном браузере можно зайти в меню напрямую через команду в поисковой строке браузера: **opera://settings/content/popups** 

Либо зайти в меню «Настройки» и найти пункт «Настройки сайта»:

| < > C == O settings                                     |                                                                                                    |
|---------------------------------------------------------|----------------------------------------------------------------------------------------------------|
| О Настройки                                             |                                                                                                    |
|                                                         | Дополнительно 🔺                                                                                                    |
| Основные                                                | Конфиденциальность и безопасность                                                                                                    |
| <ul> <li>Дополнительно</li> <li>Безопасность</li> </ul> | Opera может использовать веб-службы, чтобы сделать вашу работу в сети еще комфортнее. При<br>необходимости эти службы можно отключить. |
| Возможности                                             | Дополнять поисковые запросы и адреса с помощью сервиса подсказок в адресной строке 💽                                                   |
| Браузер<br>Оцените Орега                                | Настройки сайта<br>Выберите, какие данные отправлять сайтам и какой контент почазывать на веб-страницах                                |
| Справка Орега                                           | Отправлять запрет на отслеживание для исходящего трафика                                                                               |
|                                                         | Разрешить сайтам проверять наличие сохраненных способов оплаты                                                                         |
|                                                         | Разрешить предварительную настройку страниц для повышения скорости работы и поиска                                                     |

Затем в меню «Настройки сайта» выбрать пункт «Всплывающие окна и переадресация»:

| < > C == ( settings/content                             |                                                                                                    |    |
|---------------------------------------------------------|----------------------------------------------------------------------------------------------------|----|
| О Настройки                                             |                                                                                                    |    |
|                                                         | Разрешено                                                                                                    | ,  |
| Основные                                                | Flash           Разрешить сайтам запускать Flash                                                                           | ×  |
| <ul> <li>Дополнительно</li> <li>Безопасность</li> </ul> | Изображения<br>Показать все                                                                                                | *  |
| Возможности<br>Браузер                                  | Всплывающие окна и переадресация<br>Заблокирован                                                                           | >> |
| Оцените Орега                                           | <ul> <li>Фоновая синхронизация</li> <li>Разрешать недавно закрытым сайтам завершать отправку и получение данных</li> </ul> | •  |

В меню «Всплывающие окна и переадресация» для пункта «Разрешить» нажать кнопку «Добавить»:

| ← Всплывающие окна и переадресация | Поиск | Q        |
|------------------------------------|-------|----------|
| Разрешено                          |       |          |
| Блокировать                        |       | Добавить |
| Добавленных сайтов нет             |       |          |
| Разрешить                          | >     | Добавить |

Затем также как и для браузера «Google Chrome» выполнить добавление для следующих адресов вебсайтов: <u>www.audatex.by</u> и <u>www.audanet.by</u>

После выполнения данной операции меню настроек можно закрыть, на этом разрешение для веб сайтов Аудатэкс выполнено.

#### 4. Mozilla Firefox

Настройка браузера Mozilla Firefox выполняется идентично настройкам Google Chrome & Opera, но есть и незначительные отличия.

Входим в меню браузера (как правило в верхней правой части в конце адресной строки браузера) и выбираем пункт «Настройки»:

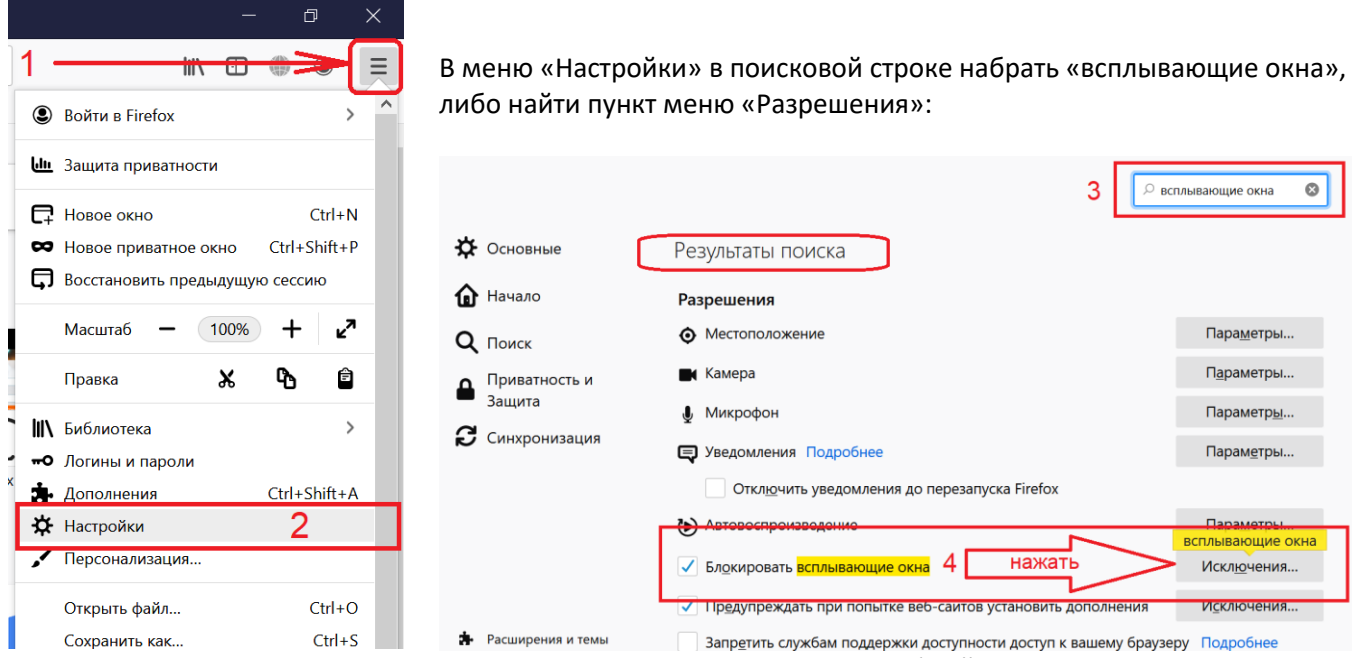

После нажатия кнопки «Исключения» откроется меню «Разрешенные веб-сайты – Всплывающие окна». В адресной строке данного меню ввести адреса нужных веб-сайтов и нажать кнопку «Разрешить»:

| Разрешённые веб-сайты — Всплывающие окна                                                                                              |                               |   |
|----------------------------------------------------------------------------------------------------|-------------------------------|---|
| Вы можете указать, каким веб-сайтам разрешено открывать всплывающие окна. Введите т<br>нажмите кнопку «Разрешить».<br>Алрес веб-сайта | ный адрес для каждого сайта и | ^ |
| ввести адрес веб-сайта                                                                                                    |                               |   |
|                                                                                                    | Разрешить                     |   |
| Веб-сайт                                                                                                    | Статус                        |   |

В результате ввода нужно получить список разрешенных сайтов, содержащий веб-сайты Аудатэкс, после этого необходимо нажать кнопку «Сохранить изменения»:

| Адр <u>е</u> с веб-сайта               |                               | _                  |
|----------------------------------------|-------------------------------|--------------------|
|                                        |                               | Ра <u>з</u> решить |
| Веб-сайт                               | ▲ Статус                      |                    |
| http://www.audanet.by                  | Разрешить                     |                    |
| http://www.audatex.by                  | Разрешить                     |                    |
|                                        |                               |                    |
|                                        |                               |                    |
|                                        |                               |                    |
| Удалить веб-сайт Удалить все веб-сайты |                               |                    |
|                                        | От <u>м</u> ена Со <u>х</u> р | анить изменения    |

После выполнения данной операции меню настроек можно закрыть, на этом разрешение для веб сайтов Аудатэкс выполнено.

### 5. Microsoft Edge

В данном браузере настройка может быть выполнена в момент первого запуска всплывающего окна (когда в нижней части экрана появляется предупреждение с предложением разрешения однократно или навсегда) либо индивидуально для каждого веб-сайта после авторизации на главной странице (через меню «Параметры и прочее»)

Снятие ограничений для веб-сайта через меню браузера. Вход в меню «Параметры и прочее» в верхней правой части в конце адресной строки браузера, выбрать пункт «Параметры»:

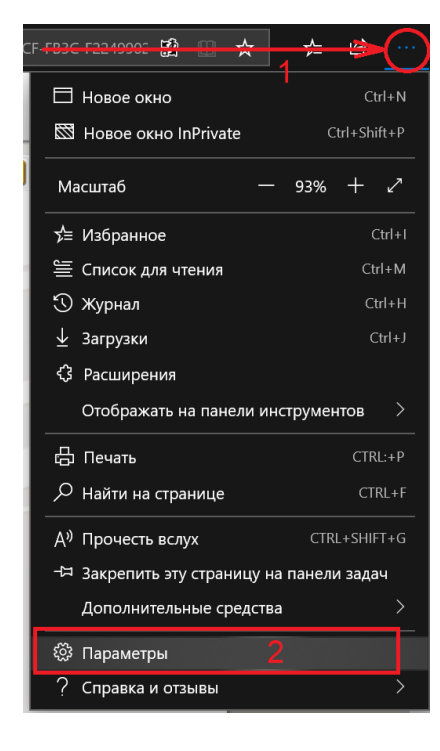

В меню «Параметры» выбрать пункт «Конфиденциальность и безопасность», найти пункт «Безопасность» и переместить выключатель в положение «Откл.»:

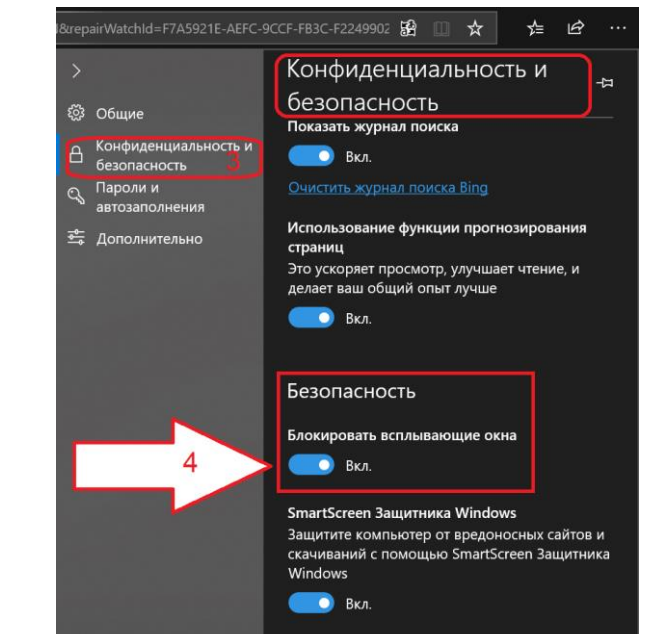

На этом настройка разрешений в браузере для данного веб-сайта выполнена.